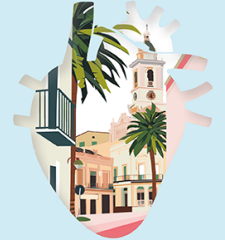

**CARDIOIMAGEN 25** 

43° Congreso de la Asociación de Imagen Cardiaca. SEC

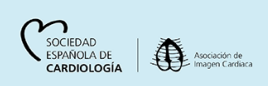

MÁLAGA 20 · 21 febrero 2025

## MANUAL DE ENVÍO DE PÓSTER

 1 – Entre en el sistema a través de la página principal introduciendo sus datos usuario / contraseña.

https://www.reunionimagencardiacasec.com/I25

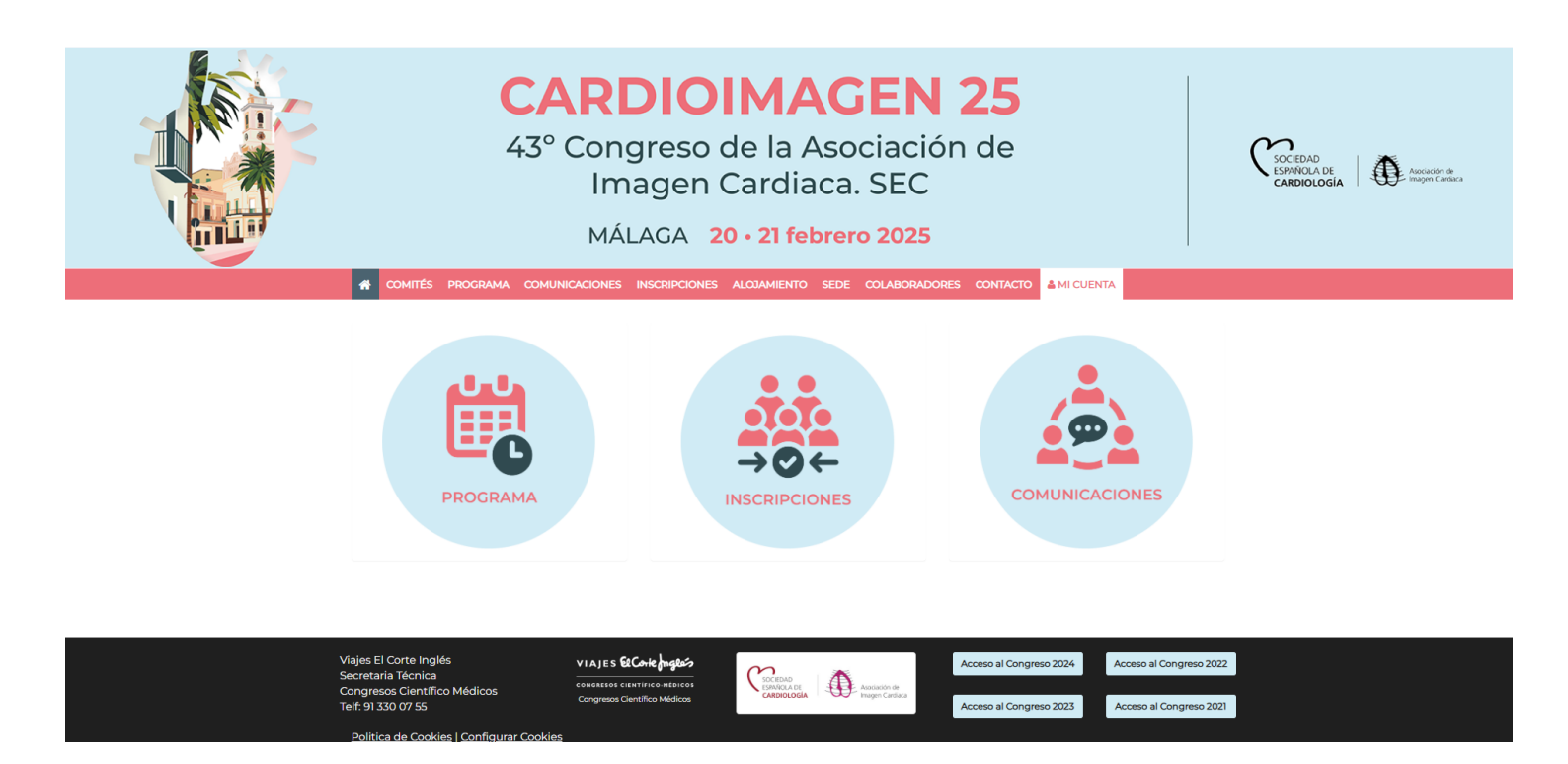

Acceda a su cuenta desde la opción "MI CUENTA" del menú principal

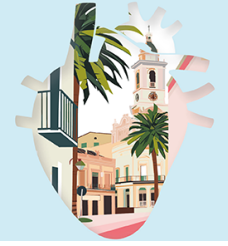

**CARDIOIMAGEN 25** 

43° Congreso de la Asociación de Imagen Cardiaca. SEC

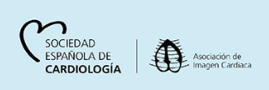

MÁLAGA 20 · 21 febrero 2025

2 – Tras acceder a su cuenta haga click en "Mis Asignaciones", situada en el apartado "Que hacer" en la parte central de la página, para acceder o subir el archivo de su poster.

| Comunicaciones          |   | Qué hacer        |   | Inscripción                |   |
|-------------------------|---|------------------|---|----------------------------|---|
| Envio de Comunicaciones | • | Mis Asignaciones | 4 | Tramitar Inscripción       |   |
| Enviar Comunicaciones   |   |                  |   | Cuotas de Inscripción      |   |
| Mis Comunicaciones      | 0 |                  |   | Talleres y Curso Cardio-TC |   |
|                         |   |                  |   | Carrito de Compras         | 0 |
|                         |   |                  |   | Mis Pedidos                | 0 |

3 – Una vez que haya accedido a su asignación haga click en ella para acceder:

| Mis Asignaciones 🕢  |                                               |  |  |  |
|---------------------|-----------------------------------------------|--|--|--|
|                     |                                               |  |  |  |
| Comunicacion tipo I | Poster                                        |  |  |  |
|                     | Título de la sesión: Comunicación tipo Poster |  |  |  |
|                     | Título de presentación:                       |  |  |  |
|                     | Subir archivo(s)                              |  |  |  |
|                     | Aceptado                                      |  |  |  |
|                     |                                               |  |  |  |

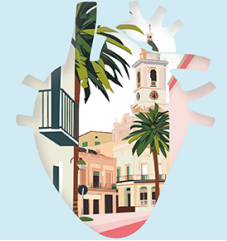

CARDIOIMAGEN 25

43° Congreso de la Asociación de Imagen Cardiaca. SEC

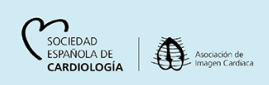

MÁLAGA 20 · 21 febrero 2025

5 – Una vez dentro de su asignación pulse en "Subir archivos" para subir su Poster.

|                                                     | MÁL                                               | AGA 2         | :0 • 21 fel | brer | o 2025      |             |             |              |
|-----------------------------------------------------|---------------------------------------------------|---------------|-------------|------|-------------|-------------|-------------|--------------|
| COMITÉS PROGRAMA                                    | COMUNICACIONES                                    | INSCRIPCIONES | ALOJAMIENTO | SEDE | COLABORADOR | es contacto | A MI CUENTA | ★ MI CONGRES |
| ← Mis Asignaciones                                  |                                                   |               |             |      |             |             |             |              |
| Detalle de sesión                                   |                                                   |               |             |      |             |             |             |              |
| Titulo de su poster (qu                             | ie debe cargar aqu                                | ui)           |             |      |             | Aceptado    |             |              |
| Sesion: Comunicación tipo P                         | Poster                                            |               |             |      |             |             |             |              |
| Programa                                            |                                                   |               |             |      |             |             |             |              |
| Nombre Ponent<br>emailponente@<br>Titulo de su post | r <b>e</b><br>Imail.es<br>ter (que debe cargar aq | jui)          |             |      |             |             |             |              |
|                                                     |                                                   |               |             |      |             |             |             |              |
| Archivos de present                                 | ación                                             |               |             |      |             |             |             |              |
| Subir archivo(s)                                    |                                                   |               |             |      |             |             |             |              |
|                                                     |                                                   |               |             |      |             |             |             |              |

Una vez finalizada la carga, los detalles de la misma deben ser visibles tal como se muestra en la imagen a continuación. Si se muestra de esta manera, su archivo ha sido enviado correctamente.

| Titulo de su poster (que debe cargar aqui)                                                                 | Aceptado |  |  |
|----------------------------------------------------------------------------------------------------|----------|--|--|
| Sesion: Comunicación tipo Poster                                                                           |          |  |  |
| Programa                                                                                                   |          |  |  |
| Nombre Ponente<br>emailponente@mail.es<br>Titulo de su poster (que debe cargar aqui)                       |          |  |  |
| Archivos de presentación<br>plantilla-poster-125.pptx 🛓 Descargar 🔗 Retirar                                |          |  |  |
| <ul> <li>2.974 Kb</li> <li>Subido en 03.02.2025 12:08:00</li> <li>O Diapositivas, O Animaciones</li> </ul> |          |  |  |
| Subir archivo(s)                                                                                           |          |  |  |
|                                                                                                    |          |  |  |